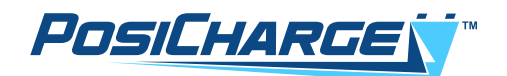

# PosiCharge BatteryRx<sup>™</sup> Utility Installation Manual

| figuration Char            | ge Log Fa  | ult Log Battery Hist  | orys Daily | Performance    | Log Aler    | t Log Alert      | Settings    | Firmware | Load Zero Cu   | ment Cal Current | Gain Cal | Volt Cal             | Advanced             |
|----------------------------|------------|-----------------------|------------|----------------|-------------|------------------|-------------|----------|----------------|------------------|----------|----------------------|----------------------|
| ✓ Wireless                 | COM        | Port 🖸                | ~          | Conne          | t           | Wirele<br>Device | SS Q        |          |                |                  |          | ∼ Co                 | onnect               |
| Serial Number              |            |                       |            | SIM Care       | Number      |                  |             |          | Cur            | rent SW Version  |          |                      |                      |
| Log                        |            | of                    |            | Start (        | urr Limit   | 0 A/             | 100Ah       | -        |                | Target V limit   | 2250     | mV/cell 🖨            | í.                   |
| onfiguration date          |            |                       |            | \$             | OC Limit    | 100 % 🖨          |             |          |                | Temp Foldback    | 0.0 A    | /°C/100Ah            | -                    |
| Version when<br>configured | n          |                       |            | EQ Start I     | Day/Time    | ÷ 0              | <b>\$</b> 0 | -        |                | Internal Resist  | 0        | mOhm/C               | l∕Ah ≜               |
| Vehicle ID                 |            |                       |            | EQ End I       | Day/Time    | <b>\$</b> 0      | <b>\$</b> 0 | -        |                | Parasitic Curr   | 0        | mA                   |                      |
| Battery II                 |            |                       |            | Max A          | h Btw EQ    | 2500 Ał          | n 🖨         |          |                | Key On Detect    | -        | k                    |                      |
| Battery Type               | •          |                       | -          | Max day        | Btw EQ      | 6 Da             | ys 🜲        |          |                | Key On Logic     |          | k                    | -                    |
| Num Of Cells               | s 6        | <b>.</b>              |            | т              | me zone     |                  | ~           | Auto     | adjust for DST | Key On Curr      | 500      | mA                   |                      |
| Battery Capacity           | / 100      | Ah ≑                  |            | Daily Call tin | ie (24 hr): | 1 🌲 22           | •           |          |                | Run Curr Thrshld | 1000     | mA                   | •                    |
| Read Active Co             | nfig W     | hite To BatteryRx     | Write Co   | nfig to file   | Lo          | ad Config        |             |          |                | Г                |          | SOC                  |                      |
| Read #1                    |            | Prev                  | N          | ext            | Sa          | ve Config        | 1           |          |                |                  |          | Pack Cu<br>(positive | rrent<br>= charging) |
| BatteryRx Clock            |            |                       |            |                |             |                  |             |          |                |                  |          | Pack Vo              | ltage                |
| PC Clock                   | Tuesday, 1 | 2 April 2022 08:28:10 | )          | S              | et BatteryF | x Clock          |             |          |                |                  |          | Mid-pac              | k Voltage            |
|                            |            |                       |            |                |             |                  |             |          |                |                  | Ver      | mine 5 002           |                      |

This page left intentionally blank.

© Ampure 2024. All rights reserved.

PosiCharge BatteryRx<sup>™</sup> is a product line of Ampure. Ampure and the Ampure Charging Systems logo are trademarks of Ampure. Corporate names, trademarks, registered trademarks, service marks, symbols, and logos stated herein are the property of the respective companies.

Changes or modifications to this product not completed by an authorized service provider could void the product warranty.

Disclaimer: This manual includes the latest information available at the time of printing. Ampure reserves the right to make changes to this manual and/or product without further notice. Specifications are subject to change without notice.

No portion of these materials may be duplicated, used, or disclosed without prior written permission from Ampure.

**Customer Support:** 

service@posicharge.com 1-866-767-4242

## Overview:

BatteryRx<sup>™</sup> is a Windows-based software that can be used to perform maintenance tasks on a battery monitor/identifier (BMID).

### Models Supported:

- BMID-III-N (wired)
- BMID-III-G (wired)
- BMID-III-B (wireless)

File:

Battery Rx Utility 5.002.exe

#### NOTE:

When this file is sent to you, the file extension may be changed to **.txt** -- rename the file to **.exe** when saving it to your Windows PC.

#### Hardware Required:

An adapter is required to connect BatteryRx to the USB port on your Windows computer.

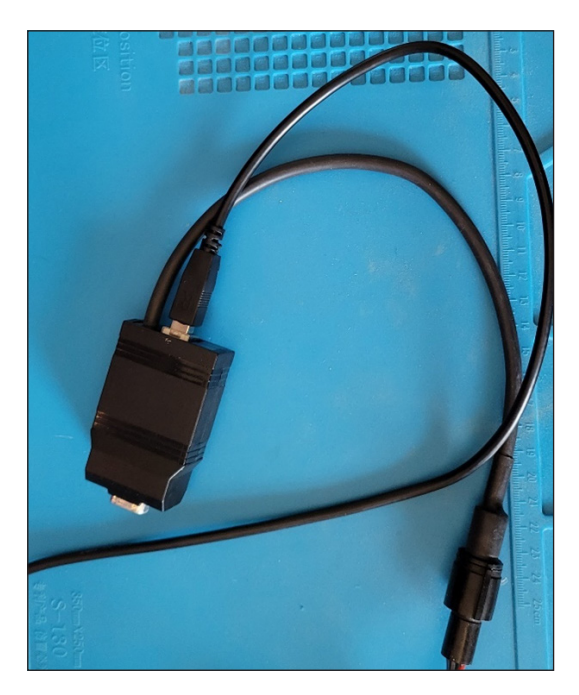

BMID dongle for wired 09940-001

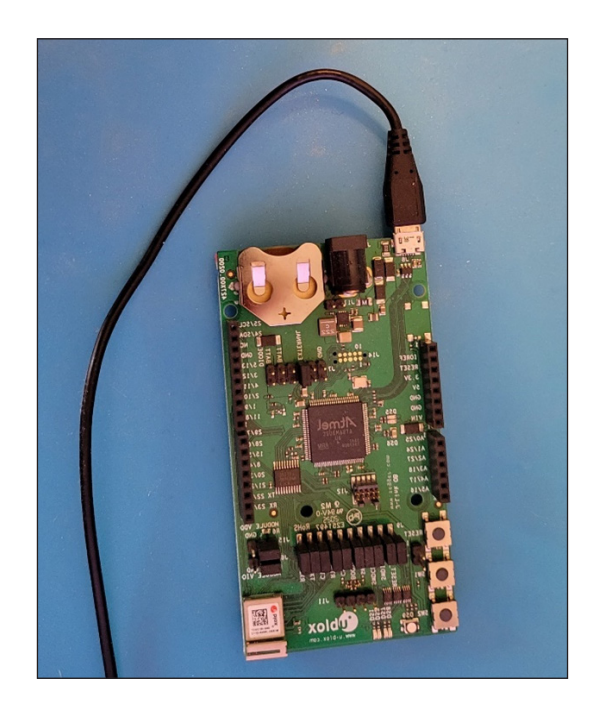

U-Blox NINA-B112 Bluetooth board for wireless

# Connecting to a wired BatteryRx:

- 1. Apply power to BatteryRx and wait 1 minute for boot-up.
- 2. Be sure the BMID dongle is connected to your computer's USB and the BatteryRx.
- 3. Run Battery Rx Utility 5.002.exe file.
- 4. Uncheck the wireless box.
- 5. Use the COM port drop-down to select the port used by your BMID dongle and click **Connect**.

| Rx BMID III Utility        |                     |                 |                     |             |             |          |       |              |            |         |           |          | -         |                        | ×  |
|----------------------------|---------------------|-----------------|---------------------|-------------|-------------|----------|-------|--------------|------------|---------|-----------|----------|-----------|------------------------|----|
| Configuration Charge       | Log Fault Log       | Battery History | Daily Performance   | Log Ale     | rt Log Aler | Settings | Firmw | are Load     | Zero Curre | nt Cal  | Current ( | Gain Cal | Volt Cal  | Advanced               |    |
| Wireless                   | COM Port O          | COM3<br>COM7    | Coone               | ct          |             |          |       |              |            |         |           |          |           |                        |    |
| Serial Number              |                     |                 | SIM Car             | d Number    |             |          |       |              | Curren     | nt SW V | ersion    |          |           |                        |    |
| Log                        | of                  |                 | Start (             | Curr Limit  | 0 A         | /100Ah   | ÷     |              |            | Target  | Vlimit    | 2250 n   | nV/cell   | -                      |    |
| Configuration date         |                     |                 |                     | SOC Limit   | 100 % 🖨     |          |       |              |            | Temp Fo | dback     | 0.0 A/   | "C/100Ah  |                        |    |
| Version when<br>configured |                     | Ī.              | EQ Start            | Day/Time    | ÷(          | 0 🖨 0    | -     |              |            | Interna | Resist    | 0        | mOhm/     | Cl/Ah 🜲                |    |
| Vehicle ID                 |                     |                 | EQ End              | Day/Time    | ÷ 0         | 0 🗘 0    | -     |              |            | Parasi  | tic Curr  | 0        | mA        | ÷                      |    |
| Battery ID                 |                     |                 | Max A               | h Btw EQ    | 2500        | Ah 🗘     |       |              |            | Key On  | Detect    |          |           |                        |    |
| Battery Type               |                     |                 | 🗧 Max day           | s Btw EQ    | 6 [         | Days 🜲   |       |              |            | Key O   | n Logic   |          |           | ÷                      |    |
| Num Of Cells               | 6                   | 1               | т                   | ìme zone    |             | ~        | ✓ A   | uto adjust f | for DST    | Key (   | On Curr   | 500      | mA        | <b>\$</b>              |    |
| Battery Capacity           | 100 Ah 🗄            | -               | Daily Call tin      | ne (24 hr): | 1 🔹 22      | -        |       |              | R          | un Curr | Thrshid   | 1000     | mA        | -                      |    |
| Read Active Config         | Write To Ba         | tteryRx W       | rite Config to file | Lo          | ad Config   |          |       |              |            |         | Г         |          | SOC       |                        |    |
| Read #1                    | Prev                |                 | Next                | Sa          | we Config   |          |       |              |            |         |           |          | Pack C    | urrent<br>e = charging | 1) |
| BatteryRx Clock            |                     |                 |                     |             |             | 1        | -     |              |            |         |           |          | Pack \    | /oltage                |    |
| PC Clock Tu                | esday, 12 April 202 | 2 11:33:17      | 5                   | et Battery  | Rx Clock    |          |       |              |            |         |           |          | Mid-pa    | ck Voltage             |    |
| Info                       |                     |                 |                     |             |             |          |       |              |            |         |           | Versi    | ion 5.002 |                        |    |

#### Connecting to a wireless BatteryRx (Bluetooth):

- 1. Apply power to the BatteryRx and wait 1 minute for boot-up.
- 2. Be sure the u-Blox Bluetooth board is connected to your computer USB port.
- 3. Run the Battery Rx Utility 5.002.exe file.
- 4. Check the wireless box.
- 5. Use the COM port drop-down to select the port used by your Bluetooth board and click **Connect**.
- 6. Wait about 30 seconds while the board scans for the nearby BatteryRx units.
- 7. Choose the BatteryRx you wish to connect to from the drop-down; both the Vehicle ID and serial numbers are shown. Choose one and select **Connect**.

| nfiguration Charge | Log Fault Log B       | attery History Daily | Performance Log     | Alert Log  | Alert S | ettings | Firmware Load                | Zero Current Cal Current            | Gain Cal | Volt Cal             | Advanced            | d   |
|--------------------|-----------------------|----------------------|---------------------|------------|---------|---------|------------------------------|-------------------------------------|----------|----------------------|---------------------|-----|
| Wireless           | COM Port 🕑            | COM7                 | Disconnect          |            | (       | ٩       | D629267DC4A0<br>D629267DC4A0 | r44. "GAVINS01"<br>r44. "021412345" |          | × Da                 | onnect              | ]   |
| Serial Number      |                       |                      | SIM Card Nun        | nber       |         |         |                              | Current SW Version                  |          |                      |                     |     |
| Log                | of                    | ]                    | Start Curr L        | imit 0     | A/1     | 00Ah    | •                            | Target V limit                      | 2250 m   | V/cell 韋             | 3                   |     |
| Version when       |                       |                      | 5001                |            | * •     | A 0     |                              | Temp Foldback                       | 0.0 A/°  | C/100Ah              | -                   |     |
| configured         |                       | 1                    | EQ Start Day/       | lime       | •       | V V     |                              | Internal Resist                     | 0        | mOhm/C               | 1/Ah 🚔              |     |
| Vehicle ID         |                       | ]                    | EQ End Day/         | Time       | ΨU      | ΨU      |                              | Parasitic Curr                      | 0        | mA                   | ÷                   |     |
| Battery ID         |                       |                      | Max Ah Btw          | EQ 250     | 0 Ah    | -       |                              | Key On Detect                       |          | ŀ                    | \$                  |     |
| Battery Type       |                       | \$                   | Max days Btw        | EQ 6       | Day     | /\$     |                              | Key On Logic                        |          |                      | \$                  |     |
| Num Of Cells       | 6 🌲                   | 1                    | Time z              | one        |         | ~       | Auto adjust fo               | or DST Key On Curr                  | 500      | mA                   | ÷                   |     |
| Battery Capacity   | 100 Ah 🖨              | ]                    | Daily Call time (24 | 4 hr): 1   | ÷ 22 ÷  |         |                              | Run Curr Thrshld                    | 1000     | mA                   | \$                  |     |
| Read Active Confi  | g Write To Bat        | teryRx Write C       | onfig to file       | Load C     | onfig   |         |                              | Г                                   |          | SOC                  |                     |     |
| Read #1            | Prev                  |                      | Next                | Save C     | onfig   |         |                              |                                     |          | Pack Cu<br>(positive | urrent<br>= chargin | ig) |
| BatteryRx Clock    |                       |                      |                     |            |         |         |                              |                                     |          | Pack Vo              | oltage              |     |
| PC Clock           | uesday, 12 April 2022 | 2 11:45:29           | Set Ba              | tteryRx Cl | ock     |         |                              |                                     |          | Mid-pac              | k Voltage           | 0   |

When the connection is successful, the Configuration tab values will be displayed. You can then select the different tab views for the available functions.

| BMID III Utility           |                                 |                              |                                         |                                    | – 🗆 X                                    |
|----------------------------|---------------------------------|------------------------------|-----------------------------------------|------------------------------------|------------------------------------------|
| Configuration Charge       | Log Fault Log Battery History D | aily Performance Log Alert I | Log Alert Settings Firmw                | vare Load Zero Current Cal Current | Gain Cal Volt Cal Advanced               |
| Vireless                   | COM Port 🖸 COM7                 | V Disconnect                 | <b>Q</b> D62                            | 29267DC4ACr, -44, "GAVINS01"       | ✓ Disconnect                             |
| Serial Number              | S/N: SOC01021412345             | SIM Card Number              | 000000000000000000000000000000000000000 | Current SW Version                 | 1.004                                    |
| Log                        | 19 of 19                        | Start Curr Limit 3           | 30 A/100Ah 🚔                            | Target V limit                     | 2440 mV/cell ≑                           |
| Configuration date         | 04/11/22@10:38                  | SOC Limit 1                  | 00 % 🖨                                  | Temp Foldback                      | 1.5 A/°C/100Ah 🜩                         |
| Version when<br>configured | 1.004                           | EQ Start Day/Time            | hu 🗘 0 🌩 0 🌩                            | Internal Resist                    | 120 mOhm/Cl/Ah 🚖                         |
| Vehicle ID                 | GAVINS01                        | EQ End Day/Time              | iun ≑ 23 💠 45 🜩                         | Parasitic Curr                     | 250 mA 🖨                                 |
| Battery ID                 | 12345678                        | Max Ah Btw EQ 2              | 2500 Ah 🖨                               | Key On Detect                      | Curr Sense                               |
| Battery Type               | 1 Exide Tubular Flooded         | Max days Btw EQ 6            | ) Days 🚖                                | Key On Logic                       | Not Applicable                           |
| Num Of Cells               | 18 🜲                            | Time zone                    | Pacific Standard 🗸 🗹 A                  | Auto adjust for DST Key On Curr    | 1000 mA 🖨                                |
| Battery Capacity           | 500 Ah 🜲                        | Daily Call time (24 hr):     | 15 🜩                                    | Run Curr Thrshld                   | 3000 mA 🜩                                |
| Read Active Conf           | g Write To BatteryRx Writ       | e Config to file Load        | d Config                                | Г                                  | 99% SOC                                  |
| Read #1                    | Prev                            | Next Save                    | Config                                  |                                    | 0.1 A Pack Current (positive = charging) |
| BatteryRx Clock            | ue 04/12/2022 11:48 73°F /      | 23°C Batt 71°F / 22°C        | Shunt                                   |                                    | 45.176 V Pack Voltage                    |
| PC Clock                   | uesday, 12 April 2022 11:49:36  | Set BatteryRx                | Clock                                   |                                    | Mid-pack Voltage                         |
| Info                       |                                 |                              |                                         |                                    | Version 5.002                            |

PosiCharge Ampure 1333 S. Mayflower Ave., Ste 100 Monrovia, CA 91016 USA